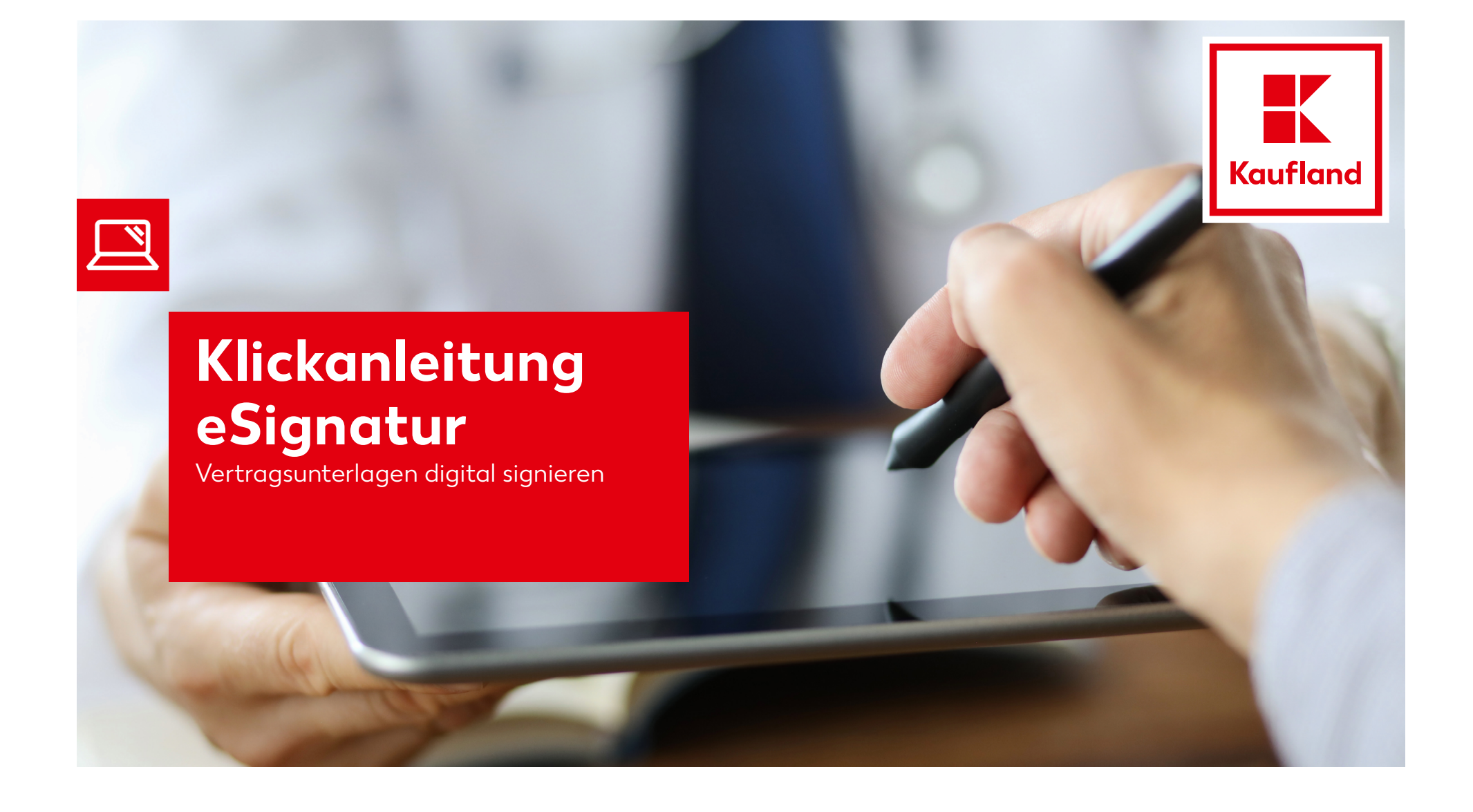

#### **1**. Eingang Vertragsunterlagen

٠

٠

Mitarbeiter

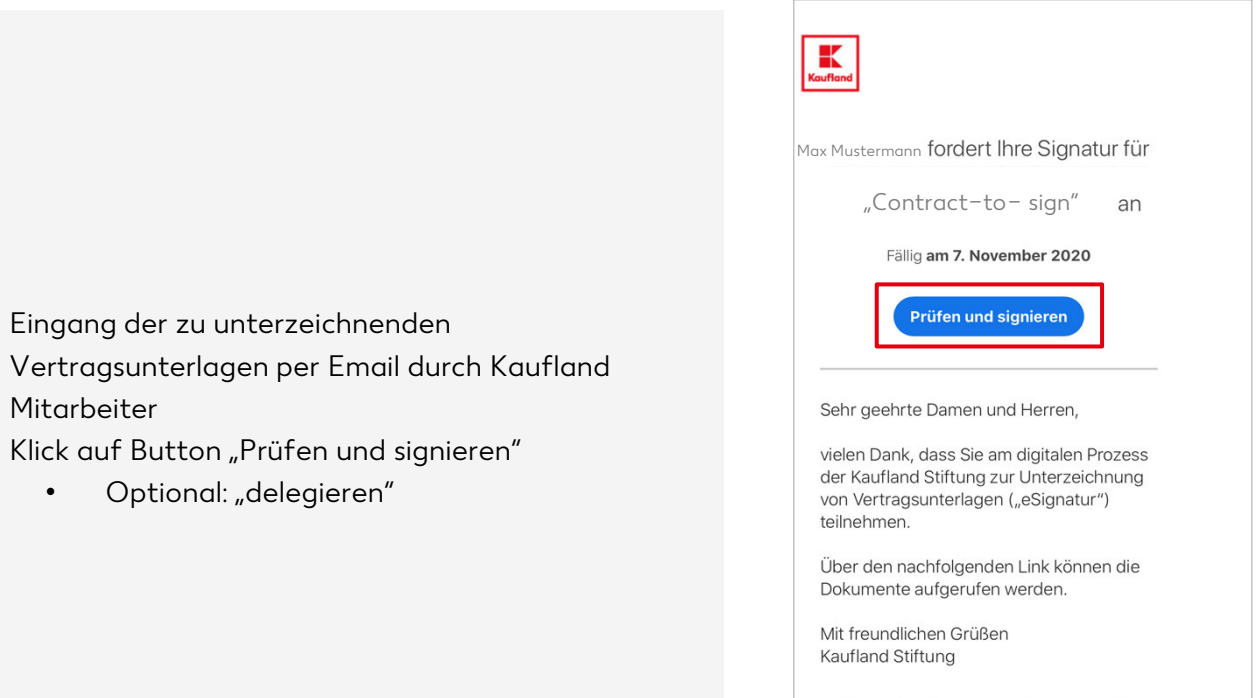

Leiten Sie diese E-Mail nicht weiter: Wenn

Sie nicht signieren wollen, können Sie an eine andere Person delegieren.

## 2. Vertragsunterlagen signieren

- Klick auf Button "Start"
  - 1: Optional: Angabe von Daten (Firmenname, Anschrift etc.)

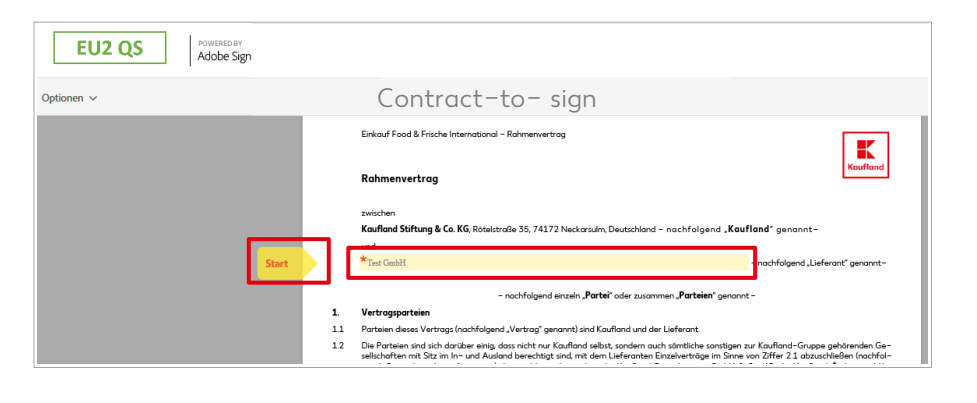

| Datum                               | Datum                      | Hier signieren              |
|-------------------------------------|----------------------------|-----------------------------|
| Kaufland Stiftung & Co. KG          | Lieferant                  | *Zum Signieren hier klicken |
| Klarschrift 1 / Unterschrift 1      | Klarschrift 1 / Unterschri | ít 1                        |
|                                     |                            |                             |
| Datum                               | Datum                      |                             |
| Datum<br>Kaufland Stiftung & Co. KG | Datum<br>Lieferant         |                             |

#### 2. Vertragsunterlagen signieren

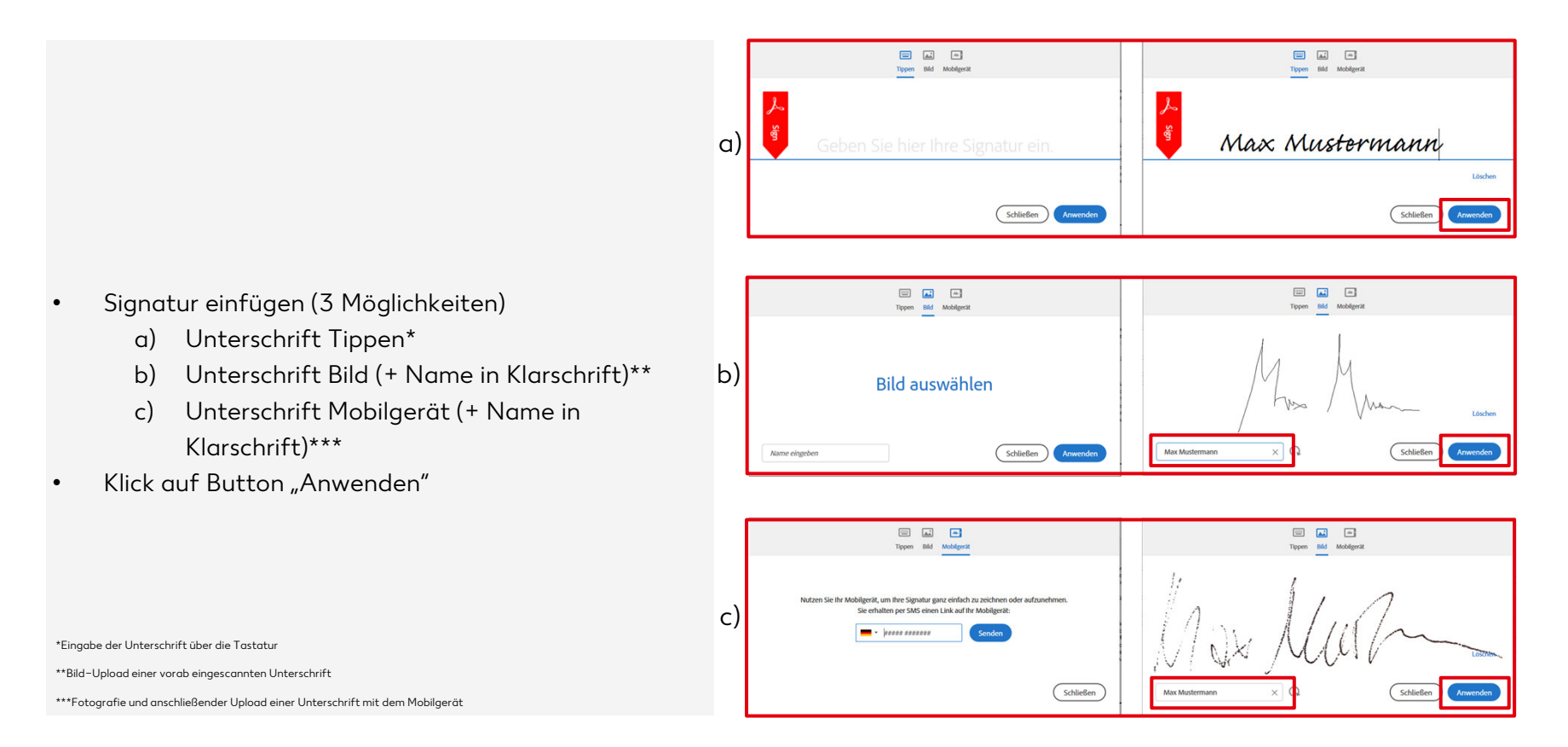

# 3. Signatur leisten

- Klick auf Button "Hier signieren"
- Anschließend ist der Vertrag rechtskräftig unterschrieben

| Dotum<br>Kaufland Stiftung & Co. KG                                                                               | Zum Andern klicken Ueterant Max Muzlemann Max Muzlemann |  |  |  |
|----------------------------------------------------------------------------------------------------|---------------------------------------------------------|--|--|--|
| Klanschrift 1 / Unterschrift 1                                                                                    | Klorschrift 1 / Unterschrift 1                          |  |  |  |
| Kaufland Stiftung & Co. KG                                                                                        | Leferant                                                |  |  |  |
| Klarschrift 2 / Unterschrift 2                                                                                    | Klorschrift 2 / Unterschrift 2                          |  |  |  |
| Version: 1.0                                                                                                    | 4                                                       |  |  |  |
| <b>↑</b> ↓ 4                                                                                                    | ./4   ⊖ ⊕ L                                             |  |  |  |
| Ich stimme den Nutzungsbedingungen und den Hinweisen zur Auskunftspflicht des<br>Verbrauchers dieses Dokuments zu |                                                         |  |  |  |

### 4. Eingang Abschluss Email

|          | 🗸 Ferti                                                                                                    | g                                   |                       |  |  |
|----------|----------------------------------------------------------------------------------------------------|-------------------------------------|-----------------------|--|--|
|          | Sie haben                                                                                                    | "Contract-to- sign"                 | 'signiert.            |  |  |
|          | Wir senden die endgültige Vereinbarung per E-Mail an alle Parteien. Sie können auch eine Kopie dessen herunterladen, was Sie gerade signiert haben. |                                     |                       |  |  |
|          | I                                                                                                    | Einfach zu signieren. Einfach zu se | enden.                |  |  |
|          | Benötigen Sie Ihre<br>Sie Zeit.                                                                                                    | eigenen Dokumente mit Unterschrift? | Mit Adobe Sign sparen |  |  |
| r (falls |                                                                                                    | Weitere Infos                       |                       |  |  |

- Meldung "Fertig" erscheint
- Vertrag ist unterschrieben und wurde automatisch an den nächsten Unterzeichner (falls nötig) versendet
- Sobald das Dokument final signiert wurde, erhalten alle Prozessbeteiligten eine Abschluss Email mit der unterschriebenen PDF